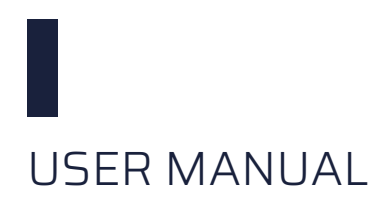

# BCM-RF-DAQ Beam Charge Monitor – RF Digitizer

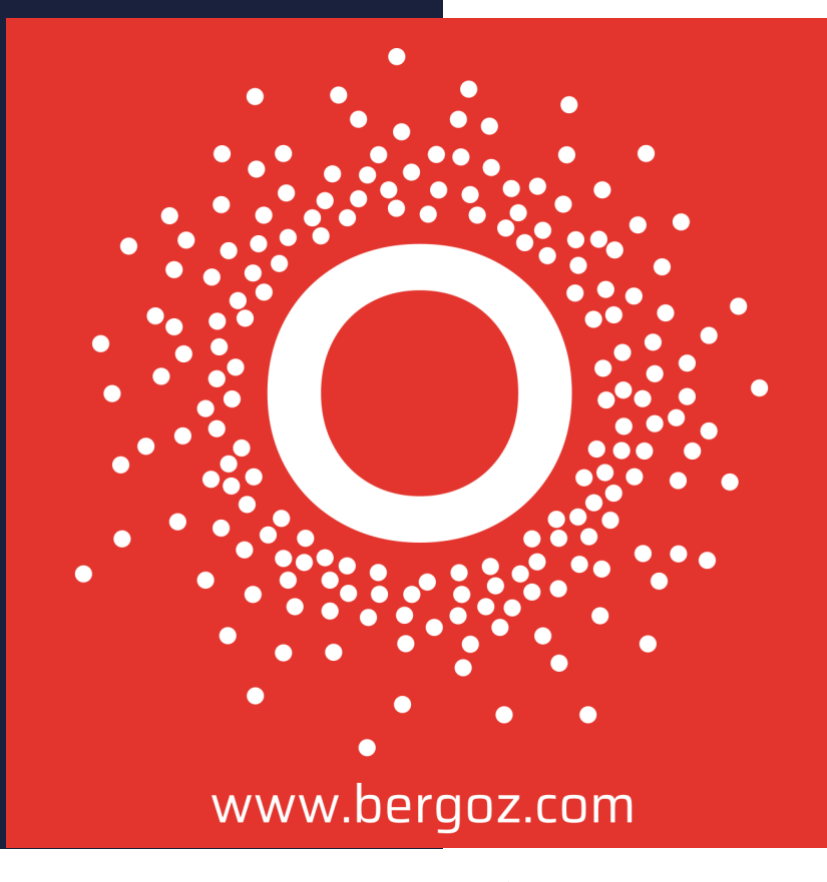

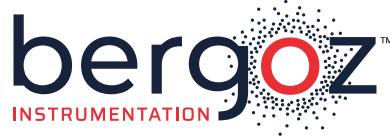

More than 40 years of experience recognized in the world of particle accelerators

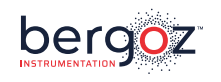

# Record of updates

| Version | Date    | Updates performed    |
|---------|---------|----------------------|
| 1.0     | 07/2024 | First public release |
|         |         |                      |

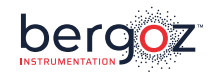

#### DISTRIBUTORS

#### U.S.A.

**GMW** Associates

GMW Associates <u>www.gmw.com</u> <u>sales@gmw.com</u> Japan

# **HR**HAYASHI-REPIC

Hayashi-Repic Co., Ltd. <u>www.h-repic.co.jp</u> <u>sales@h-repic.co.jp</u>

India

GEEBEE

GEEBEE International <u>www.geebeeinternational.com</u> <u>info@geebeeinternational.com</u> China

CONVe-YI 北京科维泰信

Beijing Conveyi Limited <u>www.conveyi.com</u> <u>sales@conveyi.com</u>

#### South Korea

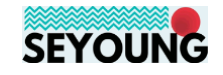

Seyoung Co., Ltd <u>www.seyoungsys.com</u> <u>apark@seyoungsys.com</u>

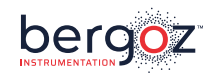

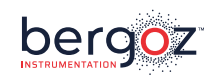

### TABLE OF CONTENTS

| INITIAL INSPECTION                                                | 2  |
|-------------------------------------------------------------------|----|
| WARRANTY                                                          | 2  |
| ASSISTANCE                                                        | 2  |
| SERVICE PROCEDURE                                                 | 2  |
| RETURN PROCEDURE                                                  | 3  |
| SAFETY INSTRUCTIONS                                               |    |
| GENERAL DESCRIPTION                                               | 4  |
| WIRING AND SETUP OF THE DAQ-BCM-RF                                | 4  |
| Front panel                                                       | 4  |
| Rear panel                                                        | 5  |
| Hardware tips                                                     | 5  |
| HOW TO USE THE DAQ-BCM-RF?                                        | 6  |
| Use case 1: Serial SCPI communication                             | 6  |
| Use case 2: Python 3 library                                      |    |
| Use case 3: EPICS - Bergoz Instruments PV Access software (BIPVA) | 10 |

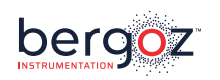

#### **INITIAL INSPECTION**

It is recommended that the shipment be inspected immediately upon delivery. If it is damaged in any way, contact Bergoz Instrumentation or your local distributor. The content of the shipment should be compared to the items listed on the invoice. Any discrepancy should be notified to Bergoz Instrumentation or its local distributor immediately. Unless promptly notified, Bergoz Instrumentation will not be responsible for such discrepancies.

#### WARRANTY

Bergoz Instrumentation warrants its beam current monitors to operate within specifications under normal use for a period of 12 months from the date of shipment. Spares, repairs and replacement parts are warranted for 90 days. In exercising this warranty, Bergoz Instrumentation will repair, or at its option, replace any product returned to Bergoz Instrumentation or its local distributor within the warranty period, provided that the warrantor's examination discloses that the product is defective due to workmanship or materials and that the defect has not been caused by misuse, disassembly, neglect, use of faulty part, accident or abnormal conditions, repair made by the customer, or operations. Damages caused by ionizing radiations are specifically excluded from the warranty. Bergoz Instrumentation and its local distributors shall not be responsible for any consequential, incidental or special damages.

#### ASSISTANCE

Assistance in installation, use or calibration of Bergoz Instrumentation beam current monitors is available from Bergoz Instrumentation, 01630 Saint Genis Pouilly, France. It is recommended to send a detailed description of the problem by email to info@bergoz.com.

#### SERVICE PROCEDURE

Products requiring maintenance should be returned to Bergoz Instrumentation or its local distributor: The purchaser/customer must ask for a RMA (Return Material Authorization) number to Bergoz Instrumentation or its local distributor before return of goods. Bergoz Instrumentation will repair or replace any product under warranty at no charge.

For products in need of repair after the warranty period, Bergoz Instrumentation will assess the technical issue and send a quote to the purchaser/customer. The purchaser/customer must provide a purchase order before repairs can be initiated. Bergoz Instrumentation can issue fixed price quotations for most repairs.

#### **RETURN PROCEDURE**

All products returned for repair should include a detailed description of the defect or failure as well as name, phone number and email of a contact person to allow further inquiry. Contact Bergoz Instrumentation or your local distributor to determine where to return the product. Returns must be notified by email prior to shipment.

The shipment of a product under warranty or out of warranty back to the factory is paid by the user/customer, including the customs fees. The return of this repaired product under warranty back to the customer is paid by Bergoz Instrumentation.

Return of product out of warranty should be made prepaid or will be invoiced. Bergoz Instrumentation will not accept freight-collect shipments. Shipments should be made via UPS, FedEx or DHL. Within Europe, the transportation services offered by the national Post Offices can be used. The delivery charges or customs clearance charges arising from the use of other carriers will be charged to the customer.

#### SAFETY INSTRUCTIONS

This instrument is operated from the mains power supply. For safe operation, it must be grounded by way of the grounding conductor in the power cord. Use only the fuse specified. Do not remove cover panels while the instrument is powered. Do not operate the instrument without the cover panels properly installed.

Chassis originally shipped to U.S. or Canada feature AC mains power entry modules where the Phase is fused and the Neutral unfused, as is the rule.

Chassis to other destinations but U.S. and Canada feature AC mains power entry modules where both Phase and Neutral are fused.

When a chassis with unfused Neutral shall be used outside the U.S. and Canada, fuse configuration must be modified so that both Phase and Neutral will be fused:

The Power entry module must be opened, the Phase fuse must be removed, the fuse holder must be flipped; its reverse side presents two slots where two new fuses must be inserted, one in each slot. The fuses rating must be same as the Phase fuse that was removed.

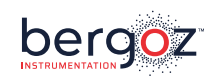

#### **GENERAL DESCRIPTION**

The DAQ-BCM-RF is a digitizer specifically designed to operate with the BCM-RF-E from Bergoz Instrumentation. Please refer to the Turbo-ICT and BCM-RF-E manual for more information on the BCM-RF-E.

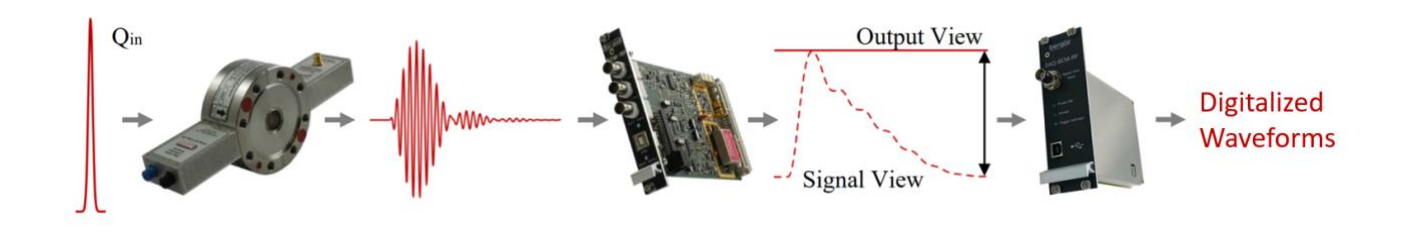

The DAQ-BCM-RF has been specifically designed to acquire both "BCM Output" and "Signal View" signals from the BCM-RF-E electronics. It allows to perform digital measurements of the charge, mean current, and make acquisitions of the signal waveform as well. Here are its characteristics:

| Number of inputs       | 2                                                |
|------------------------|--------------------------------------------------|
| Front input full scale | 1V (50 Ω)                                        |
| Rear input full scale  | 5V (High Z)                                      |
| Resolution             | 16 bits on each input                            |
| Sampling rate          | 100 MS/s, simultaneous acquisition of each input |
| Acquisition length     | Up to 100 μs                                     |
| SNR                    | 65 dB typical                                    |
| Digital interface      | USB type B                                       |
| Trigger inputs         | DB9 (from the BCM-RF-E), SMA (external)          |

#### WIRING AND SETUP OF THE DAQ-BCM-RF

#### Front panel

- Use a BNC-to-BNC cable to connect the BCM-RF-E "Signal View" output to the DAQ-BCM-RF "Signal View" input (50 $\Omega$  / 1V full scale).
- Use a USB type B cable to connect the DAQ-BCM-RF to a computer.

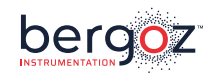

#### **Rear panel**

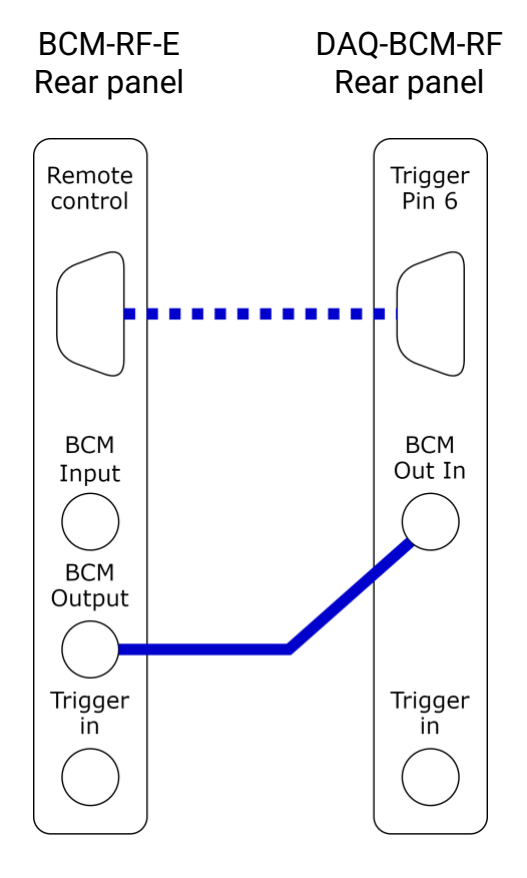

When the BCM-RF-E is in Sample & Hold mode (charge measurement), a trigger is sent from pin 6 of the "Remote control" connector once the BCM Output is ready to be acquired. To use this trigger, a female-female Sub-D 9 cable can be used. If not used, you can plug a metallic Sub-D 9 dust cover on it.

"BCM Out In" is the calibrated input of the DAQ-BCM-RF matched to the BCM-RF-E output fullscale. Use a well shielded SMA cable as short as possible to connect them.

The SMA trigger input is used when the BCM-RF-E is in Track-Continuous mode. It is a high input impedance, LOW and HIGH thresholds are 1,5V and 3,5V respectively. The maximum input voltage is 5V.

Connect a 50  $\Omega$  load if not used.

#### Hardware tips

There are two ways to trigger an acquisition. Either through the DB9, when the BCM-RF is configured in Sample & Hold mode, or through the dedicated SMA which is left available to the user's choice. A minimum of 5 samples preceding the trigger are also acquired.

The DAQ-BCM-RF (like the BCM-RF-E) must be connected to a computer to be controlled and to acquire signals. For example, it is possible to use a rack-mountable computer located under the Bergoz Instrumentation chassis. In this case, always leave a few centimeters spacing above and below the chassis to allow an air flow cooling down the electronic components.

Prefer the use of short cables with good shielding, and do not hesitate to add chokes on cables to prevent common mode noise.

We recommend connecting a 50  $\Omega$  load or a short on all unused inputs.

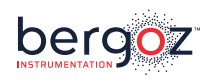

#### HOW TO USE THE DAQ-BCM-RF?

#### Use case 1: Serial SCPI communication

To interact with the DAQ-BCM-RF, use a USB cable and the following communication protocol inspired by SCPI (Standard Commands for Programmable Instruments). Here is the list of commands that the DAQ can interpret:

| IDN?     | Ask for the DAQ-BCM-RF identification number.                                |  |
|----------|------------------------------------------------------------------------------|--|
|          |                                                                              |  |
| ARM      | Arm the DAQ-BCM-RF.                                                          |  |
| ARM?     | Ask if the DAQ-BCM-RF is armed (0 or 1, return to 0 after an acquisition).   |  |
|          |                                                                              |  |
| OUT?     | Ask for the last BCM Output waveform (or "Signal View" waveform for the      |  |
| SIVI?    | "SIVI?" request).                                                            |  |
|          | This is a sequence of raw samples in hexadecimal format, with a coma after   |  |
|          | each sample (","). The number of samples returned depends on the             |  |
|          | "acquisition length" setting which can varies from 99 to 99,999.             |  |
|          | To obtain the corresponding voltages (or charges and currents), refer to the |  |
|          | Look Up Tables (LUTs) on the USB storage supplied with your device.          |  |
| TIME?    | Ask for the timestamp of the last acquired waveform (in microsecond (µs)     |  |
|          | unit from power-on).                                                         |  |
| TRIG?    | Ask for the trigger number of the last acquired waveform. Note that this     |  |
|          | value will not be equal to zero when the DAQ-BCM-RF is powered on.           |  |
|          |                                                                              |  |
| LEN:=XXX | Set the length of the next waveform to acquire in microsecond unit (001100,  |  |
|          | always send 3 digits).                                                       |  |
| LEN?     | Ask for the current acquisition length (in $\mu$ s unit).                    |  |
|          |                                                                              |  |
| FAKE     | Force an acquisition by generating an artificial trigger (not counted).      |  |

More information:

- Each command sent must end with a "line feed" (10<sup>th</sup> ASCII character, i.e., '\n').
- All DAQ responses end with a line feed.
- Otherwise noted, each value is in decimal format (base 10).
- The acquisition repetition rate is limited by the USB communication speed of the microcontroller. Considering the sampling rate and resolution, the transmission of the largest possible waveform can take almost a second.

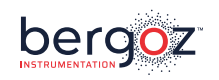

| Communication example                                          |  |  |
|----------------------------------------------------------------|--|--|
| Message sent to the DAQ                                        |  |  |
| Message returned by the DAQ                                    |  |  |
| Comment                                                        |  |  |
| IDN?\n                                                         |  |  |
| BCM-RF-DAQ:XX-XXX\n                                            |  |  |
| "XX-XXX" is the serial number of the DAQ                       |  |  |
| LEN?\n                                                         |  |  |
| 100\n                                                          |  |  |
|                                                                |  |  |
| 26\n                                                           |  |  |
| ARM\n                                                          |  |  |
| The "Armed" LED lights up                                      |  |  |
| ARM?\n                                                         |  |  |
| 1\n                                                            |  |  |
| FAKE\n                                                         |  |  |
| Simulates a trigger, without incrementing the trigger counter, |  |  |
| the "Armed" LED goes off                                       |  |  |
|                                                                |  |  |
| TRIG?\n                                                        |  |  |
| 1708\n                                                         |  |  |
| TIME?\n                                                        |  |  |
| 70681659\n                                                     |  |  |
| OUT?\n                                                         |  |  |
| 31FC,3256,3272,[],3229,31F4,\n                                 |  |  |
| "[…]" represents the rest of the 26μs x 100 Samples/μs.        |  |  |

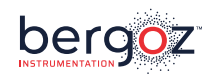

#### Use case 2: Python 3 library

With your device we provide you with a USB key containing Python 3 libraries to simplify the use of the DAQ-BCM-RF. The dependencies of these libraries are numpy and pyserial.

To start using it, simply import it and instantiate a DAQ\_BCM\_RF object with the COM port it is connected to as an argument:

>>> from DAQ\_BCM\_RF import DAQ\_BCM\_RF
>>> my\_bergoz\_daq = DAQ\_BCM\_RF("COM19")

Here is the list of main methods:

| setAcquisitionLength                              | In: int : length                                          | Out: None    |
|---------------------------------------------------|-----------------------------------------------------------|--------------|
| Description                                       | Set the acquisition length in $\mu$ s, between 1 and 100. |              |
| Example >>> my_bergoz_daq.setAcquisitionLength(2) |                                                           | .onLength(2) |

| getAcquisitionLength | In: no args                                                    | Out: int |
|----------------------|----------------------------------------------------------------|----------|
| Description          | Ask for the current acquisition length setting in $\mu$ s.     |          |
| Example              | <pre>&gt;&gt;&gt; my_bergoz_daq.getAcquisitionLength() 2</pre> |          |

| arm         | In: no args                                 | Out: None |
|-------------|---------------------------------------------|-----------|
| Description | Arm the DAQ.                                |           |
| Example     | <pre>&gt;&gt;&gt; my_bergoz_daq.arm()</pre> |           |

| isArmed     | In: no args                                          | Out: boolean |
|-------------|------------------------------------------------------|--------------|
| Description | Ask if the DAQ is armed.                             |              |
| Example     | <pre>&gt;&gt;&gt; my_bergoz_daq.isArmed() True</pre> |              |

| doFakeTrigger                             | In: no args                                                    | Out: None |
|-------------------------------------------|----------------------------------------------------------------|-----------|
| Description                               | Simulates a trigger, without incrementing the trigger counter. |           |
| Example >>> my_bergoz_daq.doFakeTrigger() |                                                                | er()      |

| getLastTimestamp | In: no args                                                         | Out: int |
|------------------|---------------------------------------------------------------------|----------|
| Description      | escription Ask for the last acquisition timestamp i                 |          |
| Example          | <pre>&gt;&gt;&gt; my_bergoz_daq.getLastTimestamp() 1150497076</pre> |          |

| getLastTrigger | In: no args                                                 | Out: int |
|----------------|-------------------------------------------------------------|----------|
| Description    | escription Ask for the last acquisition trigger numb        |          |
| Example        | <pre>&gt;&gt;&gt; my_bergoz_daq.getLastTrigger() 3797</pre> |          |

|--|

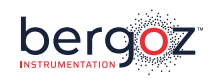

| getRawSignalView |                                                               |  |
|------------------|---------------------------------------------------------------|--|
| Description      | Ask for the last acquired "BCM Out In" or "Signal View Input" |  |
|                  | waveform in raw ADC values.                                   |  |
| Example          | <pre>&gt;&gt;&gt; my_bergoz_daq.getRawBcmOut()</pre>          |  |
|                  | [12836, 12842, 12888,]                                        |  |
|                  | <pre>&gt;&gt;&gt; my_bergoz_daq.getRawSignalView()</pre>      |  |
|                  | [12836, 12842, 12888,]                                        |  |

To convert the ADC raw values into the corresponding voltages, you can use the Look Up Tables (LUTs) present on the USB key coming with your device.

You can then also convert the voltage read at the BCM-RF output into the corresponding charge or current flowing through the Turbo-ICT using the equations provided with the calibration report, or the other LUTs.

The following methods allow you to directly apply the voltage LUTs during an acquisition:

| setBcmOutLUT     | In: list of numbers: adc_values, list              | Out: None                        |
|------------------|----------------------------------------------------|----------------------------------|
| setSignalViewLUT | of numbers:                                        |                                  |
|                  | corresponding_voltages                             |                                  |
| Description      | Stores the LUTs in the Python DAQ                  | _BCM_RF object in order to       |
|                  | automatically convert the ADC raw val              | ues to voltages.                 |
| Example          | >>> import pandas                                  |                                  |
|                  | <pre>&gt;&gt;&gt; full_lut = pandas.read_csv</pre> | ("path_to_lut",                  |
|                  |                                                    | sep="\t",                        |
|                  |                                                    | header=0)                        |
|                  | <pre>&gt;&gt;&gt; adc_vals = full_lut[full_l</pre> | ut.columns[0]]                   |
|                  | <pre>&gt;&gt;&gt; volt_vals = full_lut[full_</pre> | lut.columns[1]]                  |
|                  | >>>                                                |                                  |
|                  | <pre>&gt;&gt;&gt; my_bergoz_daq.setBcmOutLUT</pre> | <pre>(adc_vals, volt_vals)</pre> |
|                  | >>> # Same process for setSign                     | alViewLUT                        |

| getBcmOut     | In: no args                                                                                                    | Out: numpy array of float                                     |
|---------------|----------------------------------------------------------------------------------------------------|---------------------------------------------------------------|
| getSignalView |                                                                                                    |                                                               |
| Description   | Ask for the last acquired "BCM Ou<br>waveform in volts. The answer is valid<br>has been previously set.                                                        | t In" or "Signal View Input"<br>only if the corresponding LUT |
| Example       | <pre>&gt;&gt;&gt; my_bergoz_daq.getBcmOut() array([0.19586481, 0.19595636,]) &gt;&gt;&gt; my_bergoz_daq.getSignalView() array([0.18069734, 0.18054475,])</pre> |                                                               |

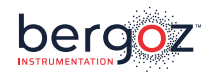

#### Use case 3: EPICS - Bergoz Instruments PV Access software (BIPVA)

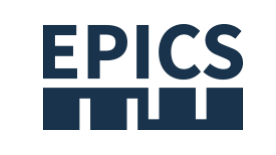

The BIPVA software developed by Bergoz Instrumentation allows to make a "plug and play" interface between an EPICS 7 network and the DAQ-BCM-RF and its BCM-RF-E.

#### Installation procedure

To be able to run BIPVA, you must install Python 3 and some libraries. You can find installation instructions of Python on its official website: <u>https://www.python.org/</u>

The required Python libraries are:

- Numpy
- Pandas
- Serial (pyserial)
- Pvaccess (pvapy)

You can install them by using Pip in a terminal:

pip install numpy pandas serial pvapy

To run BIPVA, enter the following command in a terminal:

python ./BIPVA.py

Depending on your python installation, you may have to write "python3" instead of "python".

To stop it, use the keyboard shortcut [ctrl]+[c].

BIPVA must be launched after any modification of the "setup/BI.xml" file for it to be taken into account.

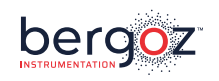

Here is a description of the elements present in the BIPVA folder provided on the USB key coming with your device. You can copy the BIPVA folder to your computer, making sure its content is not dissociated:

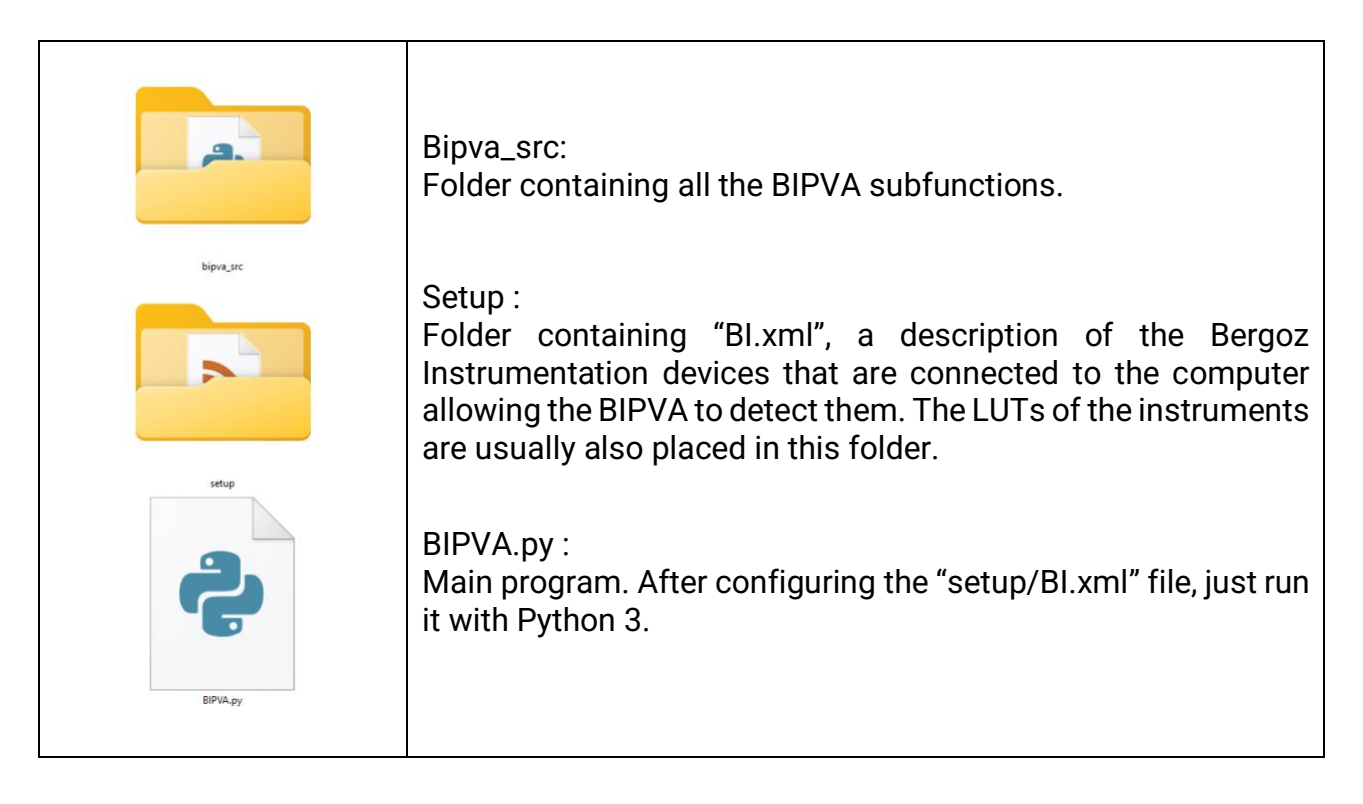

On the following pages are presented two ways of using a Turbo-ICT, BCM-RF-E and DAQ-BCM-RF set with BIPVA.

- The first one is used to measure charges and average currents with a standard BCM-RF-E configuration.
- The second one is used to acquire current waveforms, e.g. to measure a charge when the accuracy of the trigger cannot be guaranteed for the BCM-RF-E. Please refer to the document "MEASURING CHARGE AND AVERAGE BEAM CURRENT USING TURBO-ICT AND BCM-RF-E IN TRACK-CONTINUOUS MODE" written by F. Stulle, Bergoz Instrumentation.

You can check the correct operation with the standard EPICS tools such as pvget, pvput and pvmonitor. To design a graphical interface, we recommend using CSS Phoebus.

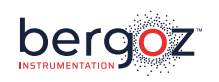

#### TICT-BCM-DAQ\_simple – Measure a charge or an average current

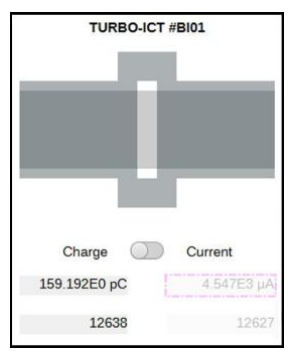

If you want to measure the charge of a single pulse, or the average current of a CW, you can configure a "TICT-BCM-DAQ\_simple" to get an automatic measurement at each trigger sent to the DAQ.

The screenshot on the left is an example of implementation in an accelerator control room. The cross-section of a Turbo-ICT is schematized and a controllable switch allows the BCM-RF-E configuration. The last charge (or current) measurement and the corresponding trigger count are displayed.

To set up such an interface, add a "TICT-BCM-DAQ\_simple" section to the "setup/BI.xml" file as follows:

| Field           | Description                                                           |
|-----------------|-----------------------------------------------------------------------|
| pv_root         | Root of the process variable names. In this example, the PVs will be: |
|                 | - TICT-BI01:tc_mode                                                   |
|                 | - TICT-BI01:charge                                                    |
|                 | - TICT-BI01:current                                                   |
| BCM-RF-E_idn    | Identification numbers of the serial interfaces of the BCM-RF-E and   |
| DAQ-BCM-RF_idn  | the DAQ-BCM-RF.                                                       |
| LUT-SH          | Look up tables of the BCM-RF-E in Sample and Hold mode, the BCM-      |
| LUT-TC          | RF-E in Track Continuous mode, and the BCM-OUT input of the DAQ-      |
| LUT-DAQ-BCM-OUT | BCM-RF.                                                               |

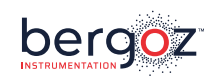

number of the last acquired value.

If you have properly configured the "setup/BI.xml" file, the following PVs will be accessible from your EPICS network after running BIPVA.py:

- The PV "[pv\_root]:tc\_mode" is a Boolean value that switches the system to current • measurement (when set to True) or to charge measurement (when set to False).
- The PV "[pv\_root]:charge" is a float that corresponds to the last charge measured, in ٠ pico-coulomb. This PV contains an alarm field which indicates if the measured value is out of specification, or if the PV tc\_mode is not in the right state for this measurement. Moreover, this PV contains a 'trigg' field (unsigned long) which indicates the trigger
- The PV "[pv\_root]:current" is structured and works in the same way as the • "[pv\_root]:charge" PV, but for current measurement. Its unit is the micro-ampere.

| value (boolean)       |                             |
|-----------------------|-----------------------------|
| timeStamp (structure) | secondsPastEpoch (long int) |
|                       | nanoseconds (int)           |
|                       | userTag (int)               |

Structure of the "[pv\_root]:tc\_mode" PV

| Structure of the "[pv_root]:charge" and "[pv_root]:current" PVs |                             |
|-----------------------------------------------------------------|-----------------------------|
| value (double = float64)                                        |                             |
| alarm (structure)                                               | severity (int)              |
|                                                                 | status <i>(int)</i>         |
|                                                                 | message (string)            |
| timeStamp (structure)                                           | secondsPastEpoch (long int) |
|                                                                 | nanoseconds (int)           |

userTag (int)

units (string)

display (structure) trigg (unsigned long int)

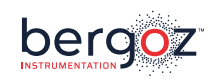

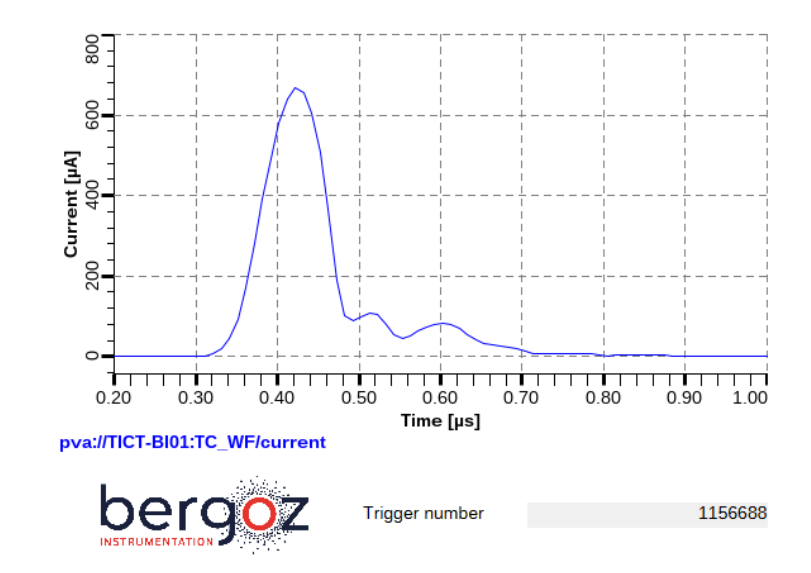

### TICT\_BCM\_DAQ\_TC\_WF - Acquire a current waveform

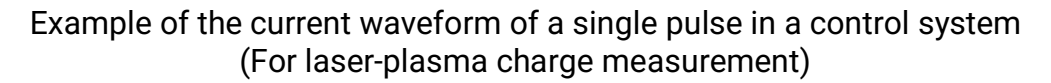

This interface provides a single PV containing an array of current values, an array of times, and a trigger number. To set up such an interface, add a "TICT-BCM-DAQ\_TC\_WF" section to the "setup/BI.xml" file as follows.

| Field           | Description                                                         |
|-----------------|---------------------------------------------------------------------|
| pv_root         | Root of the process variable name. In this example, the PV will be: |
|                 | - TICT-BI01:TC_WF                                                   |
| BCM-RF-E_idn    | Identification numbers of the serial interfaces of the BCM-RF-E and |
| DAQ-BCM-RF_idn  | the DAQ-BCM-RF.                                                     |
| LUT-TC          | Look up tables of the BCM-RF-E in Track Continuous mode, and the    |
| LUT-DAQ-BCM-OUT | BCM-OUT input of the DAQ-BCM-RF.                                    |

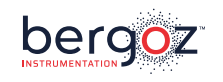

If you have properly configured the "setup/BI.xml" file, the following PV will be accessible from your EPICS network after running BIPVA.py:

## Structure of the "[pv\_root]:TC\_WF" PV

| current (double array = array of float64) |                             |  |
|-------------------------------------------|-----------------------------|--|
| time (double array = array of float64)    |                             |  |
| alarm (structure)                         | severity (int)              |  |
|                                           | status (int)                |  |
|                                           | message (string)            |  |
| timeStamp (structure)                     | secondsPastEpoch (long int) |  |
|                                           | nanoseconds (int)           |  |
|                                           | userTag <i>(int)</i>        |  |
| display (structure)                       | units (string)              |  |
| trigg (unsigned long int)                 |                             |  |

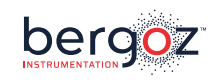

# More information and latest manuals revisions can be found on our website www.bergoz.com

# If you have any questions, feel free to contact us by e-mail info@bergoz.com

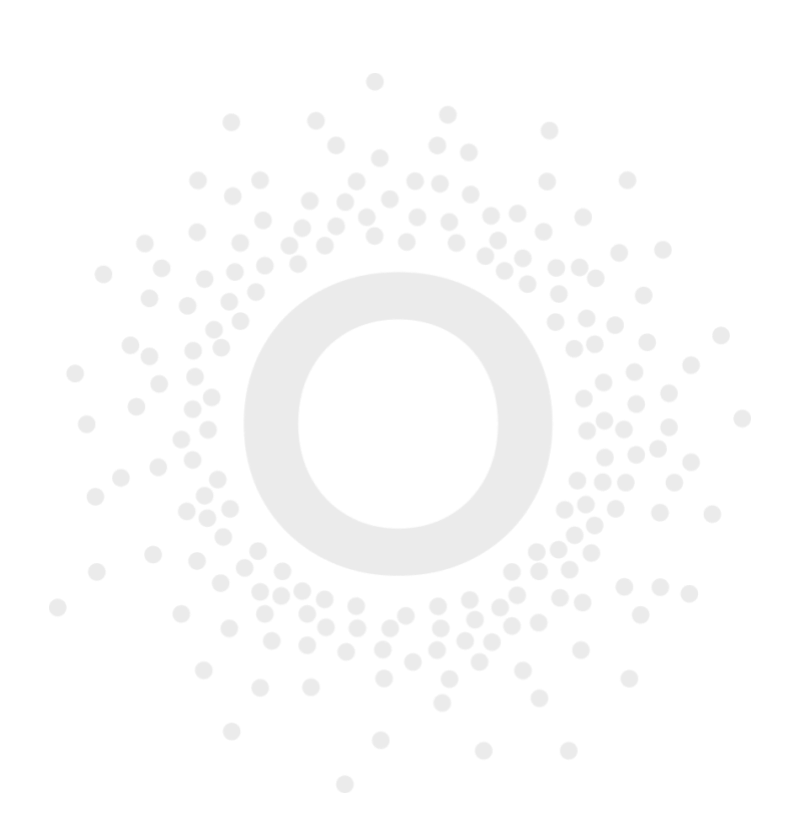

Bergoz Instrumentation – 156, rue du Mont Rond – Espace Allondon Ouest – 01630 SAINT GENIS POUILLY – France Tél. : +33 (0) 459 42 66 42 Fax : +33 (0) 450 42 66 43 – bergoz@bergoz.com